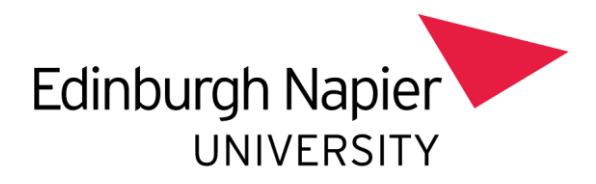

# PUBLISH FOR STUDENTS User Guide

Edinburgh Napier Students

Abstract ENU guidance notes for students on using Publish to access teaching and exam timetables.

Version 2: June 2024

Alli Coyle & Istvan Kovacs a.coyle@napier.ac.uk and i.kovacs@napier.ac.uk

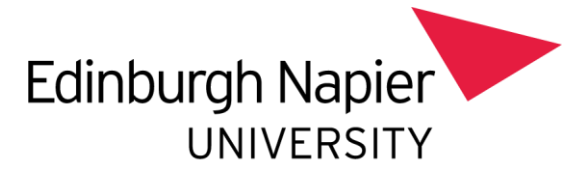

# Table of Contents

| Table of Contents1                        |
|-------------------------------------------|
| What is Publish?2                         |
| Timetable Views                           |
| Example Teaching Timetables3              |
| Week view3                                |
| Activity Details3                         |
| Day View4                                 |
| Agenda View4                              |
| Month View4                               |
| Example Examination Timetable5            |
| Viewing Timetables by Type5               |
| Reviewing Programmes of Study Timetables6 |
| Reviewing Module Timetables7              |
| Reviewing Location Timetables9            |
| Activity Legend                           |

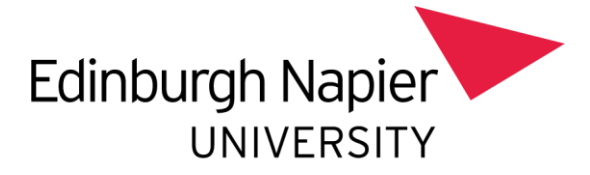

## What is Publish?

Publish is an application that enables students and academic staff to access personalised teaching and exam timetables in one continuous calendar.

Publish can be accessed from myAccount, the ENU app and directly at timetable.napier.ac.uk

| 227. | Timetables and Resource Bookings |                                                                                                    |                                                                                                    |  |
|------|----------------------------------|----------------------------------------------------------------------------------------------------|----------------------------------------------------------------------------------------------------|--|
|      |                                  |                                                                                                    |                                                                                                    |  |
|      |                                  |                                                                                                    |                                                                                                    |  |
|      |                                  | Welcome to Publish                                                                                                    |                                                                                                    |  |
|      |                                  | Publish will display information for the following types of                                                                                              | activities:                                                                                                    |  |
|      |                                  | Teaching Activities<br>Exam Activities<br>Bookings made via Resource Booker                                                                              |                                                                                                    |  |
|      |                                  | Understanding, your timetable                                                                                                    |                                                                                                    |  |
|      |                                  | The timetable will show the location of each activity. Whe                                                                                               | re the location is listed as:                                                                                                    |  |
|      |                                  | VLE_Virtual Learning Environment: this means the activit<br>activities<br>VLE_Not Live Event: this means the activity is pre-record<br>online activities | y is online. Module leaders will advise you on how to access any online<br>led and online. Module leaders will advise you on how to access any                                                                                                    |  |
|      |                                  | Please note: the timetable is subject to change. Timeta<br>so please keep this in mind when making other commitm                                         | bles can change for a number of reasons, including allocation of groups,<br>ents                                                                                                    |  |
|      |                                  | Contacting Us                                                                                                    |                                                                                                    |  |
|      |                                  | If you have a query about the exams timetable please co                                                                                                  | ntact the Exams team at exams@nablec.ac.uk                                                                                                    |  |
|      |                                  | If you have a query about the teaching timetable please                                                                                                  | contact your school timetable administrator in the first instance.                                                                                                    |  |
|      |                                  | School                                                                                                    | Email Contact                                                                                                    |  |
|      |                                  | School of Applied Sciences                                                                                                    | SAStimetabling@riapiecac.uk                                                                                                    |  |
|      |                                  | School of Arts and Creative Industries                                                                                                    | SACItimetabling@napier.ac.uk                                                                                                    |  |
|      |                                  | School of Computing, Engineering and Built Environment                                                                                                   | SCEBEtimetabling@napier.ac.uk                                                                                                    |  |
|      |                                  | School of Health and Social Care                                                                                                    | SHSCtimetabling @ napier.ac.uk                                                                                                    |  |
|      |                                  | The Business School                                                                                                    | TBStimetable@napier.ac.uk                                                                                                    |  |
|      |                                  | Edinburgh Napier International College                                                                                                    | ENVICtimetabling@napiecac.uk                                                                                                    |  |
|      |                                  |                                                                                                    | Company of the Company of the Compan |  |

Once logged into Publish, click on the arrow at the top of the search bar, to expand the menu.

Ensure that the 'my timetable' box is ticked to display your individual timetable for teaching and exams.

| ><br>E   | MY TIMET | ABLE C Days - Time -          | Multiple weeks      |          |
|----------|----------|-------------------------------|---------------------|----------|
| SEARCH < | TODAY <  | > June 02 - 08, 2024 👻 TR3 WK | (2 - 03/06/2024 👻 🔇 |          |
| R        |          | Sun<br>2                      | Mon<br>3            | Tue<br>4 |
|          | 08:00    |                               |                     |          |
|          | 09:00    |                               |                     |          |
|          |          |                               |                     |          |

| SEARCH <                         | MY TIMET | ABLE 🕲 Days 👻 Tir      | me 💌 Multiple weeks 🕖    |          |
|----------------------------------|----------|------------------------|--------------------------|----------|
| Make Selections Selected (1)     | TODAY <  | > June 02 - 08, 2024 👻 | TR3 WK2 - 03/06/2024 👻 🔇 |          |
| PERSONAL                         |          | Sun<br>2               | Mon<br>3                 | Tue<br>4 |
| <ul> <li>My Timetable</li> </ul> | 08:00    |                        |                          |          |
| OTHER                            | 09:00    |                        |                          |          |
| Select a timetable type          |          |                        |                          |          |
|                                  | 10:00    |                        |                          |          |
|                                  |          |                        |                          |          |

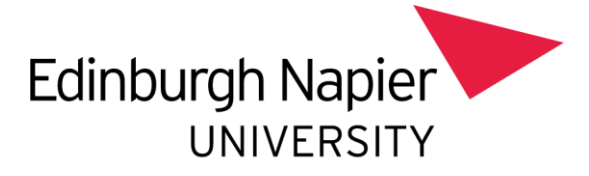

## **Timetable Views**

Publish will default to the week view of the timetable, however it is possible to change this to a day view, agenda view or a month view, using the option at the top right-hand corner of the screen.

#### Example Teaching Timetables

#### Week view

| Days * | Time *                                                                                                    |                                                                                                    |           |                                                                                                    |                                            |
|--------|----------------------------------------------------------------------------------------------------|----------------------------------------------------------------------------------------------------|-----------|----------------------------------------------------------------------------------------------------|--------------------------------------------|
| abre 🤇 | > January 22 - 26, 2024 - TR2 WR2 - 22/01/2024 - S                                                                                                    |                                                                                                    |           |                                                                                                    | DAY WEEK MONTH AGENDA III LEGENI           |
|        | Mon<br>22                                                                                                    | Tue<br>23                                                                                                    | Wed<br>24 | Thu<br>25                                                                                                    | m<br>26                                    |
| 0800   |                                                                                                    |                                                                                                    |           |                                                                                                    |                                            |
| 0902   |                                                                                                    |                                                                                                    |           | 0 (8500-1100)<br>8 15707700, TR2, 001422001<br>1722 MH2 - 22/0172034 - TR2 MH6 - 1940270234, TR2 MH8 - 04/01/202.                                          |                                            |
| 10.00  | 0 10:00 12:00<br>0 55107109, TH2, 001/LEC/01<br>TH2 WH3 - 27/01/2024 - TH2 WH8 - 19:452/2024, TH2 WH8 - 04/07/2021                                                                                                    |                                                                                                    |           | • 40.0 (No.                                                                                                    |                                            |
| 1100   |                                                                                                    |                                                                                                    |           | 0 1100-1200<br>Sciorros, tx2, conservoir<br>T12 W.2 - 22010/2024 - T12 W.6 - 19/02/2024, T12 W.6 - 04/03/2021<br>9 W.6 - 04/03/2021 - 112 W.6 - 04/03/2021 |                                            |
| 12:00  |                                                                                                    |                                                                                                    |           |                                                                                                    |                                            |
| 13:00  |                                                                                                    |                                                                                                    |           |                                                                                                    |                                            |
| 14:00  |                                                                                                    | © 1440-1660<br>Scremmin Rez. comuterial, SticeLiza, Tez., comuterial, Scrittin,<br>Tez. W2 - 22/07/2024 - Tez. W6 - 15/02/2024, Tez. W6 - 04-03/2022,<br>S. M60 Tez.                                 |           |                                                                                                    | and an an an an an an an an an an an an an |
| 15.00  | C 15:00-17:00<br>5 (20710) T12 (001/98/00<br>T12 M37 - 22/01/2014 - T12 M48 - 16/02/2024, T12 M48 - 04/02/202 -<br>M48 M47 - 22/01/2014 - T12 M48 - 16/02/2024, T12 M48 - 04/02/202 -<br>M48 M47 - 02/01/2014 - 102 M48 - 102 (201412 - 04 M48 M47 - 01) |                                                                                                    |           |                                                                                                    |                                            |
| 16.00  |                                                                                                    | © 15:00-18:00<br>B SE107111, TH2, 001148/V01, LET08422, TH2, 001148/V01, SET11<br>TH2 W42 - 22701/2014 - TH2 W46 - 19/02/2014, TH2 WH8 - 94/03/202<br>9 MH8, HKE, CLUSTER, 12 MH8, IRCC, CLUSTER, 11 |           |                                                                                                    |                                            |
| 17:00  |                                                                                                    |                                                                                                    |           |                                                                                                    |                                            |
| 1802   |                                                                                                    |                                                                                                    |           |                                                                                                    |                                            |

#### Activity Details

By clicking on an activity, you will be able to see more details about that activity, including the location description and the weeks.

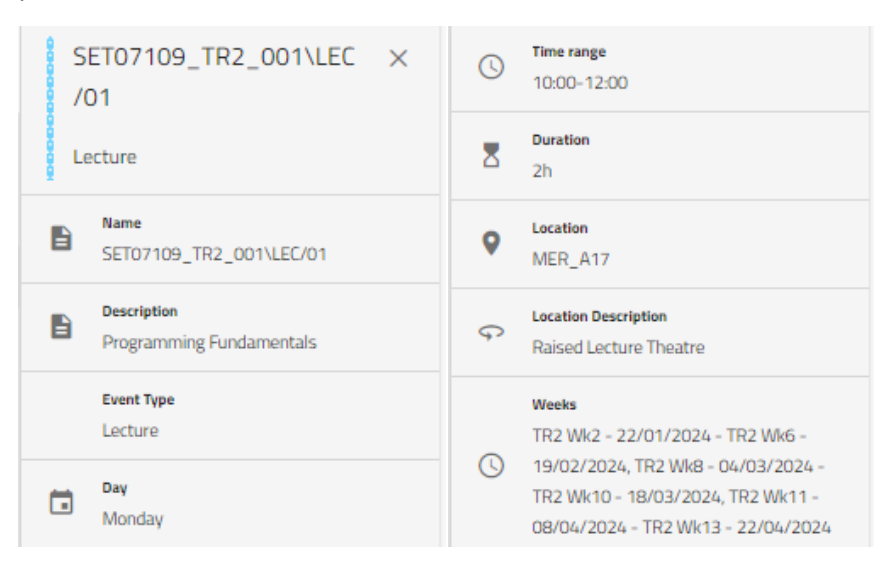

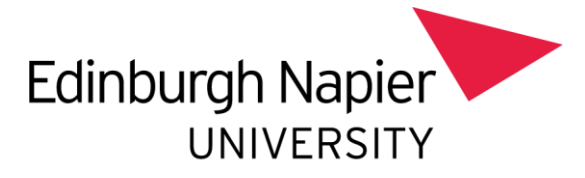

#### Day View

| Days 👻  | Tima *                                                                                                    |                              |
|---------|----------------------------------------------------------------------------------------------------|------------------------------|
| TODAY < | ) January 25, 2024 *                                                                                                    | DAY WEEK MONTH AGENDA III LD |
|         | Tru<br>25                                                                                                    |                              |
| 08:00   |                                                                                                    |                              |
| 09:00   | 0 (984-94)<br>S 19310105, 102, 2004, 102, 2004, 102, 2004, 102, 2004, 102, 2004, 102, 2004, 102, 2004, 102, 2004, 2004, 20     |                              |
| 10:00   |                                                                                                    |                              |
| 1100    | 0 1140-1140<br>S 1051005, 120 (John Handlen, 1120) 1120 (John - Hoto) 2020, 1120 (John - Hoto) 2020, 1120 (John Dard) - 2560-0220, 1<br>1720 (John Jane) - 120 (John - Jane) - 120 (John - Hoto) 2020, 1120 (John Dard) - 2560-0220, 1<br>Hoto, Jane - Jane - |                              |
| 12:00   |                                                                                                    |                              |
| 13:00   |                                                                                                    |                              |
| 14:00   |                                                                                                    |                              |
| 15:00   |                                                                                                    |                              |
| 16:00   |                                                                                                    |                              |
| 17:00   |                                                                                                    |                              |

## Agenda View

| Days *    | · Tee •                                                                                                    |               |            |       |
|-----------|----------------------------------------------------------------------------------------------------|---------------|------------|-------|
| TODAY     | C > January 2005 * S                                                                                                    | DRY WEEK MONT | H AGENDA 3 | LEGEN |
| 22<br>Man |                                                                                                    |               |            |       |
|           |                                                                                                    |               |            |       |
| 23<br>1   |                                                                                                    |               |            |       |
|           | B         THE THE CONTROL NUMBER OF LETHICS, THE OFFICE AND, DEFORMED           B         THE AND ADDRESS         THE AND ADDRESS AND ADDRESS AND |               |            |       |
| 25<br>Thu |                                                                                                    |               |            |       |

| TODAY < > January 20 | 124 - 0                                                    |                   |                                                                                                 |           |                                                                       |        |     |
|----------------------|------------------------------------------------------------|-------------------|-------------------------------------------------------------------------------------------------|-----------|-----------------------------------------------------------------------|--------|-----|
| unday                | Monday                                                     | 1                 | luenday                                                                                         | Wednesday | Thursday                                                              | Priday | Sat |
|                      | Jan 1                                                      | 2                 |                                                                                                 | 1         | 4                                                                     | \$     | 6   |
|                      | 8                                                          | 9                 | 5                                                                                               | 10        | 11                                                                    | 12     | 13  |
| 2                    | 15                                                         | 2                 | 16                                                                                              | 17        | 18                                                                    | 10     | 20  |
| 1                    | 22<br>\$5707100_TRE_00114EC/01<br>\$5707100_TRE_0011/REL01 | 2<br>1000<br>1500 | 3<br>56707111_TR2_001\EC:01.56708423_TR2_0- 16:00<br>56707111_TR2_001\PRAUI.56708423_TR2 16:00  | 24        | 25<br>SETROTOR, THE, OPTIMEL/OT 0500<br>SETROTOR_THE, OPTIMEL/OT 1100 | 26     | 27  |
| 8                    | 20<br>SET07560_TR2_001\LEC/01<br>SET07560_TR2_001\JREJ01   | 1000<br>1500      | 5<br>SET07111_TR2_001VLEC/01.SET08423_TR2_0 14:00<br>SET07111_TR2_001VPR4/01.SET08423_TR2 16:00 | 31        | Fin 1 SET01106_T83_00114E/01 00:00 SET02106_T83_0011/R8A/01 1100      |        | 3   |

#### Month View

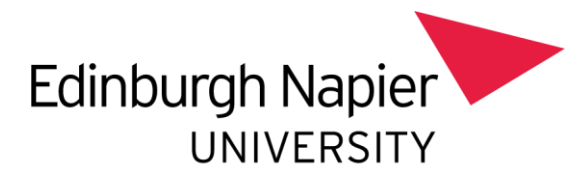

## Example Examination Timetable

| MYTIMET | ABLE C Days -       | Time 👻 🗌 Multiple weeks 🔘                        |          |                                            |          |
|---------|---------------------|--------------------------------------------------|----------|--------------------------------------------|----------|
| TODAY   | > May 05 - 11, 2024 | <ul> <li>TR2 WK15 [TR2 EXAM DIET] - 0</li> </ul> | 6/05/2 🛇 |                                            |          |
|         | Sun<br>5            | Mon<br>6                                         |          | Tue<br>7                                   | Wed<br>8 |
| 08.00   |                     |                                                  |          |                                            |          |
|         |                     |                                                  |          |                                            |          |
| 09.00   |                     |                                                  |          |                                            |          |
|         |                     |                                                  |          | © 09:30-11:30<br>5 SET0/109_TR2_001_C2X-01 |          |
| 10.00   |                     |                                                  |          | 9 SIG_3.0.05                               |          |
|         |                     |                                                  |          |                                            |          |
| 11.00   |                     |                                                  |          |                                            |          |
|         |                     |                                                  |          |                                            |          |
| 12.00   |                     |                                                  |          |                                            |          |
|         |                     |                                                  |          |                                            |          |
|         |                     |                                                  |          |                                            |          |

# Viewing Timetables by Type

To view timetables by type (object timetables) click the down arrow on the select timetable type option of the search menu.

| =× | Edinburgh Napier       | Edinburgh Napier University Irmetables and Resource Bookings |   |                                                           |               |                      |           |           |
|----|------------------------|--------------------------------------------------------------|---|-----------------------------------------------------------|---------------|----------------------|-----------|-----------|
| ē  |                        | SEARCH                                                       | < | TIMETABL                                                  | ES 🕑 Days - T | ime 👻 Multiple weeks |           |           |
| 2  | Profile                | Make Selections Selected                                     |   | TODAY < > June 09 - 15, 2024 - TR3 WK3 - 10/06/2024 - Sun |               |                      |           |           |
|    | Help • Contact us      | Select a timetable type                                      | • |                                                           | Sun<br>9      | Mon<br>10            | Tue<br>11 | Wed<br>12 |
| •  | Europe/London (+01:00) |                                                              |   | 08:00                                                     |               |                      |           |           |
|    |                        |                                                              |   |                                                           |               |                      |           |           |
|    |                        |                                                              |   | 09:00                                                     |               |                      |           |           |
|    |                        |                                                              |   |                                                           |               |                      |           |           |
|    |                        |                                                              |   | 10:00                                                     |               |                      |           |           |
|    |                        |                                                              |   |                                                           |               |                      |           |           |

This will display three options that will allow you to view: Programme of study, Module and Location.

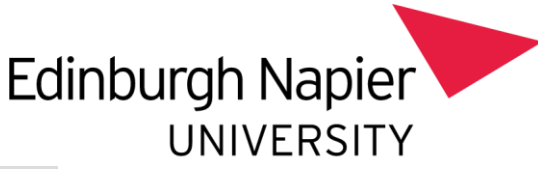

| Edinburgh Nap<br>Timetables and Reso | <b>Dier Unive</b><br>urce Bookings | rsity   |          |
|--------------------------------------|------------------------------------|---------|----------|
| SEARCH                               | <                                  |         | ABLE     |
| Make Selections                      | Selected (1)                       | TODAY < | >        |
| PERSONAL                             |                                    |         | Sun<br>9 |
| My Timetable                         |                                    | 08:00   |          |
| OTHER                                |                                    | 09:10   |          |
| Programmes of study                  |                                    |         |          |
| Module                               |                                    | 10:00   |          |
| Location                             |                                    | 11:00   |          |

## Reviewing Programmes of Study Timetables

To view Programme of Study timetables, select Programme of Study from the menu. This will show at the Programme of Study on the selected calendar days

| Edinburgh Napier University<br>Timetables and Resource Bookings |                                                   |                                                                                                  |                                                                                                    |  |  |  |  |
|-----------------------------------------------------------------|---------------------------------------------------|--------------------------------------------------------------------------------------------------|----------------------------------------------------------------------------------------------------|--|--|--|--|
| <                                                               | МҮ ТІМ                                            | ΕТА                                                                                              | BLE                                                                                                    |  |  |  |  |
| Selected (1)                                                    | TODAY                                             | <                                                                                                | >                                                                                                    |  |  |  |  |
|                                                                 |                                                   |                                                                                                  | Sun<br>9                                                                                                    |  |  |  |  |
|                                                                 | 08:00                                             |                                                                                                  |                                                                                                    |  |  |  |  |
|                                                                 | 09:10                                             |                                                                                                  |                                                                                                    |  |  |  |  |
|                                                                 |                                                   |                                                                                                  |                                                                                                    |  |  |  |  |
|                                                                 | 10:00                                             |                                                                                                  |                                                                                                    |  |  |  |  |
|                                                                 | 11:00                                             |                                                                                                  |                                                                                                    |  |  |  |  |
|                                                                 | pier Unive<br>ource Bookings<br><<br>Selected (1) | pier University<br>burce Bookings<br>(MY TIM<br>Selected (1)<br>08:00<br>09:10<br>09:10<br>10:00 | pier University<br>burce Bookings<br>(MY TIMETA<br>Selected (1)<br>(08:00<br>(09:10<br>(09:10<br>(10:00)<br>(11:00) |  |  |  |  |

You can find Programmes of Study by selecting Filter by Department from the menu and choosing the department (E.g., Applied Science).

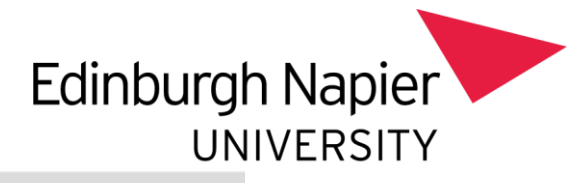

#### Edinburgh Napier University

| interables and resource bookings        |     |         |                     |                              |           |           |  |
|-----------------------------------------|-----|---------|---------------------|------------------------------|-----------|-----------|--|
| SEARCH                                  | <   | TIMETAB | LES C Days          | Time - Multiple weeks        |           |           |  |
| Make Selections Selected                |     | TODAY   | 🔇 📏 June 09 - 15, 2 | 024 - TR3 WK3 - 10/06/2024 - | ø         |           |  |
| Programmes of study                     | •   |         | Sun<br>9            | Mon<br>10                    | Tue<br>11 | Wed<br>12 |  |
| Applied Sciences                        | î   | 08:00   |                     |                              |           |           |  |
| Arts & Creative Industries              |     |         |                     |                              |           |           |  |
| Central                                 | - 1 | 09.00   |                     |                              |           |           |  |
| Computing, Engineering and the Built E. | . 1 | 10:00   |                     |                              |           |           |  |
| Conference Office                       |     |         |                     |                              |           |           |  |
|                                         | *   | 11:00   |                     |                              |           |           |  |

#### Edinburgh Napier University Timetables and Resource Bookings

| SEARCH                                            | <   | TIMETABL | ES 🕑 Days 👻          | Time 👻 Multiple weeks                    |           |        |
|---------------------------------------------------|-----|----------|----------------------|------------------------------------------|-----------|--------|
| Make Selections Selected                          |     | TODAY 🔇  | > June 09 - 15, 2024 | <ul> <li>TR3 WK3 - 10/06/2024</li> </ul> | S         |        |
| Programmes of study                               | *   |          | Sun<br>9             | Mon<br>10                                | Tue<br>11 | v<br>1 |
| Applied Sciences                                  | т X | 08:00    |                      |                                          |           |        |
| Search                                            | Q   | 09:00    |                      |                                          |           |        |
| ANIMAL AND CONSERVATION<br>BIOLOGY_74121BH_1_A_PT | Î   |          |                      |                                          |           |        |
| ANIMAL AND CONSERVATION<br>BIOLOGY_74121BH_2_A_PT |     | 10:00    |                      |                                          |           |        |
| ANIMAL AND CONSERVATION<br>BIOLOGY_74121BH_3_A_PT |     | 11:00    |                      |                                          |           |        |
| ANIMAL AND CONSERVATION<br>BIOLOGY_74121BH_4_A_PT |     | 11:34    |                      |                                          |           |        |
| ANIMAL AND CONSERVATION                           |     | 12:00    |                      |                                          |           |        |

## Reviewing Module Timetables

To view module timetables, select module from the menu. This will show all modules on the selected calendar days.

| Edinburgh Napier University<br>Timetables and Resource Bookings |              |         |          |  |  |  |
|-----------------------------------------------------------------|--------------|---------|----------|--|--|--|
| SEARCH                                                          | <            |         | ABLE     |  |  |  |
| Make Selections                                                 | Selected (1) | TODAY < | >        |  |  |  |
| PERSONAL                                                        |              |         | Sun<br>9 |  |  |  |
| My Timetable                                                    |              | 08:00   |          |  |  |  |
| OTHER                                                           |              | 09:10   |          |  |  |  |
| Programmes of study                                             |              |         |          |  |  |  |
| Module                                                          |              | 10:00   |          |  |  |  |
| Location                                                        |              | 11:00   |          |  |  |  |

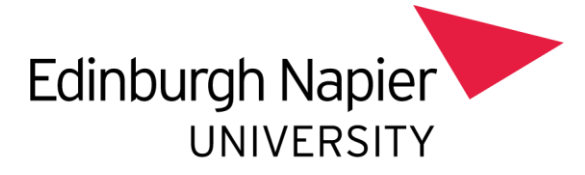

## Edinburgh Napier University

| Annotablee and Record Beekinge |          |          |          |                 |                     |           |  |  |
|--------------------------------|----------|----------|----------|-----------------|---------------------|-----------|--|--|
| SEARCH                         | <        | TIMETABL | es C     | Days 👻 Tir      | me 👻 Multiple week  | s 🗩       |  |  |
| Make Selections                | Selected | TODAY <  | > June   | 09 - 15, 2024 🔻 | TR3 WK3 - 10/06/202 | 4 - 🔊     |  |  |
| Module                         | -        |          | Sun<br>9 |                 | Mon<br>10           | Tue<br>11 |  |  |
| Filter by Department           | •        | 08:00    |          |                 |                     |           |  |  |
| Search                         | Q        |          |          |                 |                     |           |  |  |
| ACC07101_TR1_001               | Î        | 09:00    |          |                 |                     |           |  |  |
| ACC07101_TR1_002               |          | 10:00    |          |                 |                     |           |  |  |
| ACC07101_TR2_001               |          |          |          |                 |                     |           |  |  |
| ACC07101_TR2_002               |          | 11:00    |          |                 |                     |           |  |  |
| ACC07102_TR1_001               |          | 12:00    |          |                 |                     |           |  |  |
| ACC07102_TR1_002               |          | 13:00    |          |                 |                     |           |  |  |
| ACC07103_TR2_001               |          |          |          |                 |                     |           |  |  |
| ACC07103_TR2_002               |          | 14:00    |          |                 |                     |           |  |  |
| ACC07104_TR1_001               |          | 15:00    |          |                 |                     |           |  |  |
| ACC07104_TR2_002               |          |          |          |                 |                     |           |  |  |
| ACC07104_TR3_001               |          | 16:00    |          |                 |                     |           |  |  |
| ACC08102_TR2_002               |          | 17:00    |          |                 |                     |           |  |  |
|                                | Ŧ        |          |          |                 |                     |           |  |  |

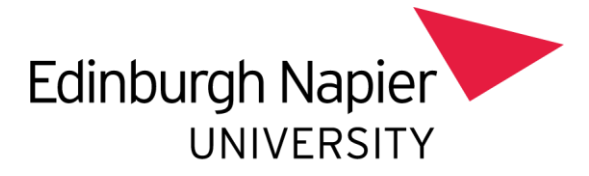

#### Reviewing Location Timetables

To view timetables by location, select a location from the menu. This will show all locations on the selected calendar days.

| Edinburgh Na<br>Timetables and Res | apier Unive<br>ource Bookings | rsity   |          |
|------------------------------------|-------------------------------|---------|----------|
| SEARCH                             | <                             |         | ABLE     |
| Make Selections                    | Selected (1)                  | TODAY 🔇 | >        |
| PERSONAL                           |                               |         | Sun<br>9 |
| My Timetable                       |                               | 08:00   |          |
| OTHER                              |                               | 09:10   |          |
| Programmes of study                |                               |         |          |
| Module                             |                               | 10:00   |          |
| Location                           |                               | 11:00   |          |

To find locations search by the location prefix:

| Craiglockhart Campus | CRL_ |
|----------------------|------|
| Merchiston Campus    | MER_ |
| Sighthill Campus     | SIG_ |

| Edinburgh Napier University<br>Timetables and Resource Bookings |         |                                                                                                  |                     |               |           |           |           |           |  |  |
|-----------------------------------------------------------------|---------|--------------------------------------------------------------------------------------------------|---------------------|---------------|-----------|-----------|-----------|-----------|--|--|
| SEARCH <                                                        | TIMETAB | LES C                                                                                            | Days 👻 Time 👻 Multi | ole weeks 🔘 🗩 |           |           |           |           |  |  |
| Make Selections Selected                                        | TODAY   | TODAY < > June 09-15, 2024 👻 TR3 WK3-10062024 👻 🚳 LANES 🕥 DAY WEEK MONTH AGENDA 🕃 EXCEL 🇮 LEGEND |                     |               |           |           |           |           |  |  |
| Location                                                        |         | Sun<br>9                                                                                         | Mon<br>10           | Tue<br>11     | Wed<br>12 | Thu<br>13 | Fri<br>14 | Sat<br>15 |  |  |
| Filter by Zone                                                  | 08:00   |                                                                                                  |                     |               |           |           |           |           |  |  |
| sig.] X                                                         |         |                                                                                                  |                     |               |           |           |           |           |  |  |
| SIG_0.B.03                                                      | Î (854  |                                                                                                  |                     |               |           |           |           |           |  |  |
| SIG_0.B.04                                                      | 10:00   |                                                                                                  |                     |               |           |           |           |           |  |  |
| SIG_0.B.15                                                      |         |                                                                                                  |                     |               |           |           |           |           |  |  |
| SIG_0.B.18                                                      |         |                                                                                                  |                     |               |           |           |           |           |  |  |
| SIG_0.B.18a                                                     | 12:00   |                                                                                                  |                     |               |           |           |           |           |  |  |
| SIG_0.C.07                                                      | 13.00   |                                                                                                  |                     |               |           |           |           |           |  |  |
| SIG_0.C.12                                                      |         |                                                                                                  |                     |               |           |           |           |           |  |  |
| SIG_0.C.13 Control Room                                         | 14:00   |                                                                                                  |                     |               |           |           |           |           |  |  |
| SIG_0.C.13a Control Room                                        | 15:00   |                                                                                                  |                     |               |           |           |           |           |  |  |
| SIG_0.C.14                                                      |         |                                                                                                  |                     |               |           |           |           |           |  |  |
| SIG_0.C.16 SHELTeR                                              | 16:00   |                                                                                                  |                     |               |           |           |           |           |  |  |
| SIG_0.C.18                                                      | 17.00   |                                                                                                  |                     |               |           |           |           |           |  |  |
| Clear Selections                                                | •       |                                                                                                  |                     |               |           |           |           |           |  |  |

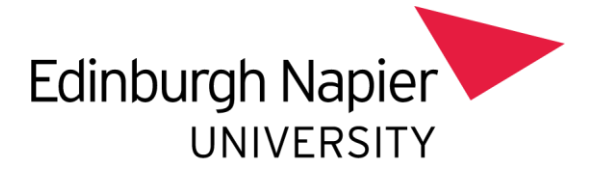

# Activity Legend

Every activity shown in Publish has a legend against it which shows a colour and a unique pattern.

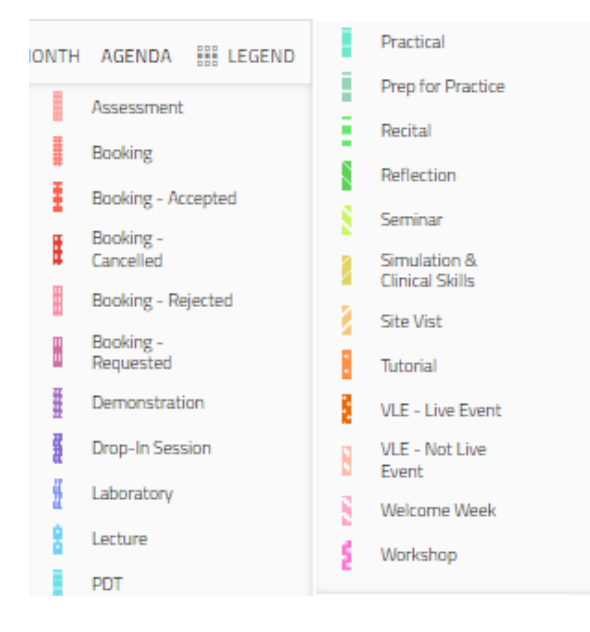